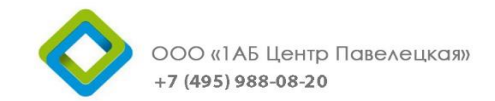

109028, г. Москва, пер. Хохловский, д.15

ИНН 7715654639 КПП 772501001

# Инструкция

### по формированию бизнес-процесса объяснительной, служебной и докладной записок на ректора, представление к благодарности, награде, вознаграждению в подсистеме электронного документооборота на базе программного продукта «1С:Документооборот государственного учреждения 8»

по Договору № К01/16/КТ от 27 июня 2016 г.

ФГБОУ ВО РГАУ – МСХА имени К. А. Тимирязева

Заказчик: ФГБОУ ВО РГАУ – МСХА имени К.А.Тимирязева Подрядчик: ООО «1АБ Центр Павелецкая»

Москва 2016

### Оглавление

| Сотрудник                  | 2   |
|----------------------------|-----|
| Руководитель подразделения | 9   |
| Курирующий проректор       | .11 |
| Регистратор УДО            | .13 |
| Ректор                     | 20  |
| Регистратор УДО            | 25  |
| Контроллер                 | .29 |

## Сотрудник

Для того чтобы создать бизнес-процесс исходящего документа, нужно войти в программу и следовать дальнейшим действиям.

1. Нажмите на кнопку «Меню функций».

| 🦻 😠 🛛 Документооборот государственного учреждения        | , редакция 2.1 (1С:Предприятие)                 | 🔚 🖨 🗟 🙀 🗟 🔳 🛅 M M+ M- 🔲 | 🚨 Сотрудник 🕠 |
|----------------------------------------------------------|-------------------------------------------------|-------------------------|---------------|
| <ul> <li></li></ul>                                      | ія страница                                     |                         |               |
| О О Не принято Просрочено                                |                                                 |                         |               |
| Мои документы<br>0 0 0<br>Просрочено Без ответа Истекают | Я редактирую<br>Нет файлов<br>на редактировании |                         |               |
| 0.8<br>0.6<br>0.4<br>0.2<br>0.2                          | Мои дела (за месяц)                             |                         |               |
|                                                          |                                                 |                         |               |

# 2. В открывшемся окне выбираем вкладку «Документы и файлы» и нажимаем создать «Документ исходящий».

|    | Документо           | оборот государственного учре       | ждения, редакция 2.1 (1С:Пре  | длриятие) |                                 | 🔚 🖶 🗟 🊖 🗟 🔳 🛅 M I | М+М- 🔲 🚨 Сотруд | ник 🕕 🚽 : | - @ × |
|----|---------------------|------------------------------------|-------------------------------|-----------|---------------------------------|-------------------|-----------------|-----------|-------|
| *  | <b>Д</b><br>Главное |                                    | Совместная работа             | настройка |                                 |                   |                 |           |       |
| Q, |                     |                                    |                               |           |                                 | Поиск (Ctrl+      | F)              | × \$      | ×     |
|    | Докул<br>Докул      | иенты внутренние<br>иенты входящие | Журнал передачи<br>Инструкции |           | Создать                         |                   |                 |           |       |
|    | Доку                | иенты исходящие                    | Контрагенты                   |           | Документ входящий               |                   |                 |           |       |
|    | Мои д               | документы                          | Номенклатура дел              |           | Документ исходящий              |                   |                 |           |       |
|    | Файл                | ы                                  | Отчеты                        |           | Контрагент                      |                   |                 |           |       |
|    |                     | ()                                 | Передача дел в архи           | IB        | Процесс                         |                   |                 |           |       |
|    | дела                | (тома)                             | Проверка загруженн            | ых данных |                                 |                   |                 |           |       |
|    |                     |                                    | Уничтожение дел               |           | Сервис                          |                   |                 |           |       |
|    |                     |                                    |                               |           | Дополнительные обработки        |                   |                 |           |       |
|    |                     |                                    |                               |           | Поиск документов и файлов       |                   |                 |           |       |
|    |                     |                                    |                               |           | Полнотекстовыи поиск            |                   |                 |           |       |
|    |                     |                                    |                               |           | списки рассылки по контрагентам |                   |                 |           |       |
|    |                     |                                    |                               |           |                                 |                   |                 |           |       |
|    |                     |                                    |                               |           |                                 |                   |                 |           |       |
|    |                     |                                    |                               |           |                                 |                   |                 |           |       |
|    |                     |                                    |                               |           |                                 |                   |                 |           |       |
|    |                     |                                    |                               |           |                                 |                   |                 |           |       |
|    |                     |                                    |                               |           |                                 |                   |                 |           |       |
|    |                     |                                    |                               |           |                                 |                   |                 |           |       |
|    |                     |                                    |                               |           |                                 |                   |                 |           |       |
|    |                     |                                    |                               |           |                                 |                   |                 |           |       |
|    |                     |                                    |                               |           |                                 |                   |                 |           |       |
|    |                     |                                    |                               |           |                                 |                   |                 |           |       |
|    |                     |                                    |                               |           |                                 |                   |                 |           |       |
|    |                     |                                    |                               |           |                                 |                   |                 |           |       |

- 3. В открывшемся окне во вкладе «Реквизиты» заполняем нужные нам поля: а) Вид документа
- б) Наименование документа
- в) Краткое содержание
- г) Получатель
- д) Номенклатуру дел и Дело, в котором будет храниться документ

| Записать и зан | <mark>срыть</mark> Записать Зарегистрировать Отправить • Создать на основании • 📦 Печать |       |               |                                                                                  | Еще - ? |
|----------------|------------------------------------------------------------------------------------------|-------|---------------|----------------------------------------------------------------------------------|---------|
| Реквизиты Ф    | айлы Визы Связи Рабочая группа                                                           |       |               |                                                                                  |         |
| Вид документа: | Служебная записка                                                                        | a -   | Per. №:       | 2                                                                                |         |
| Наименование д | зокумента                                                                                | 6     | OT:           | :                                                                                |         |
| Краткое содерж | ание                                                                                     | в     | Реквизиты     |                                                                                  |         |
|                |                                                                                          |       | Cocronnie.    | Tipoekt                                                                          |         |
|                |                                                                                          |       | Ответственный |                                                                                  |         |
| Наше учрежден  | 10 Inc. Inc. Inc. Inc. Inc. Inc. Inc. Inc.                                               |       | Хранение      |                                                                                  |         |
| В ответ на:    |                                                                                          | P     | Состав:       | Листов 1, экземпляров 1                                                          | ]       |
| Подготовил:    | Администратор                                                                            |       | Номенкл. дел: | 02-11 Внтуренний документы (служебные записки, докладные записки, представления) | - C     |
| Подразделение: |                                                                                          | - L   | В дело:       |                                                                                  | e       |
| Подписал:      |                                                                                          | - 6   | Комментарий:  |                                                                                  |         |
| Кому           |                                                                                          | r     |               |                                                                                  |         |
| Получатель:    | ФГБОУ ВО РГАУ-МСХА им. К.А. Тимирязева                                                   | • 🗗 重 |               |                                                                                  |         |
| Адресат:       | Ректор                                                                                   | - C   | Добавить фай  |                                                                                  |         |
| Отправлен:     | 🗌 Дата: 💽 : 🔲 2                                                                          |       | дооавить      |                                                                                  |         |
| Способ:        |                                                                                          | •     |               |                                                                                  |         |
|                |                                                                                          |       |               |                                                                                  |         |
|                |                                                                                          |       |               |                                                                                  |         |

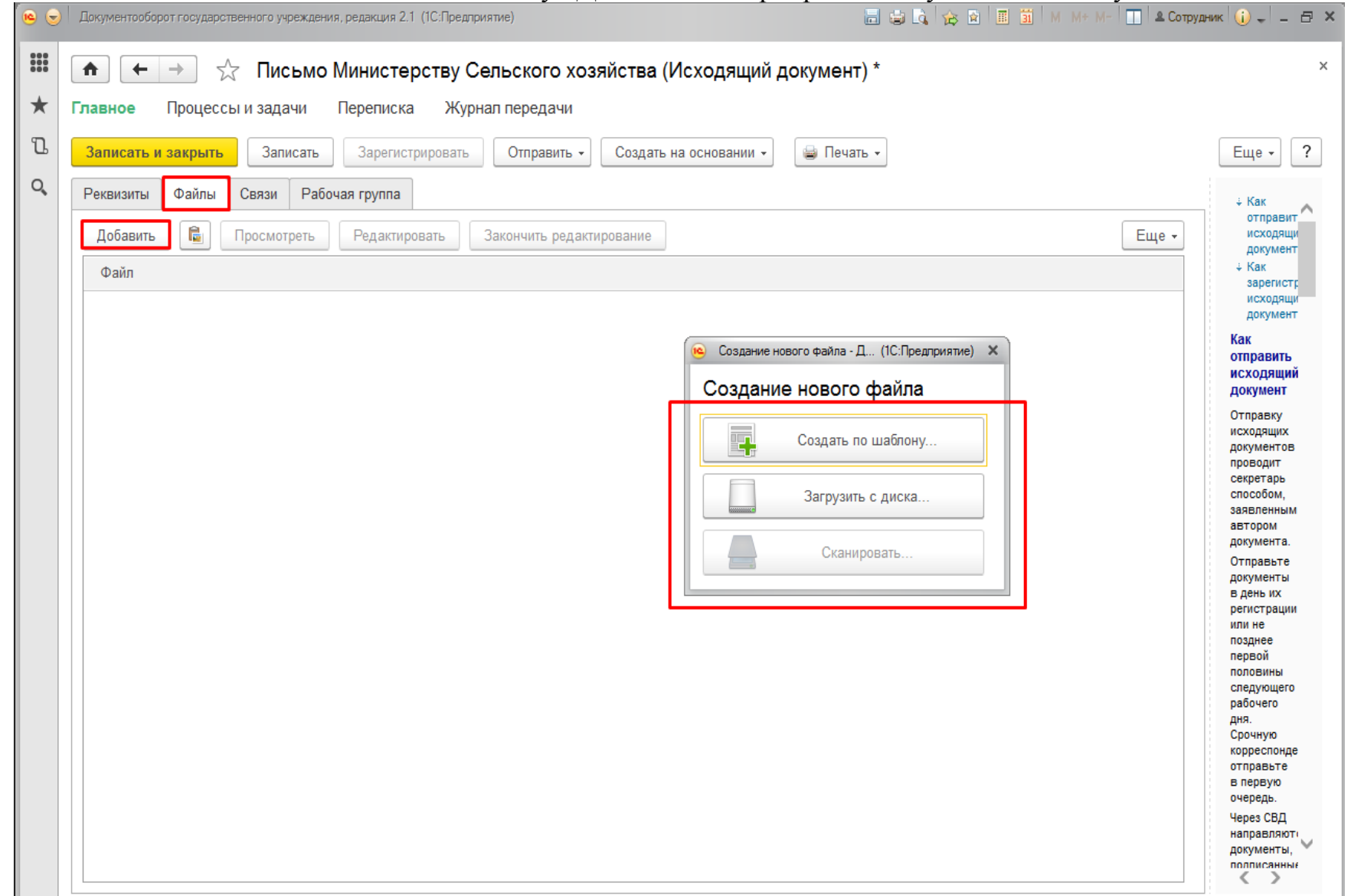

#### 4. Во вкладке «Файл» нажимаем кнопку «Добавить» и прикрепляем нужный нам документ.

#### 5. После чего нажимаем «Зарегистрировать».

| Записать и з | акрыть      | Записать  | 3aperv | стрироват | отправить      | •     | Создать на основани | - N | 🍙 Печать - |
|--------------|-------------|-----------|--------|-----------|----------------|-------|---------------------|-----|------------|
| Реквизиты    | Файлы (1)   | Резолюции | Визы   | Связи     | Рабочая группа |       |                     |     |            |
| Добавить     | 🔒 🛛         | осмотреть | Редакт | ировать   | Закончить реда | актир | ование              |     |            |
| Файл         |             |           |        |           |                |       |                     |     |            |
| 🔄 Служе      | бная записк | а         |        |           |                |       |                     |     |            |
|              |             |           |        |           |                |       |                     |     |            |

6. Далее запускаем бизнес-процесс обработки документа, нажимаем кнопку «Отправить» и выбираем действие «Ещё варианты».

6

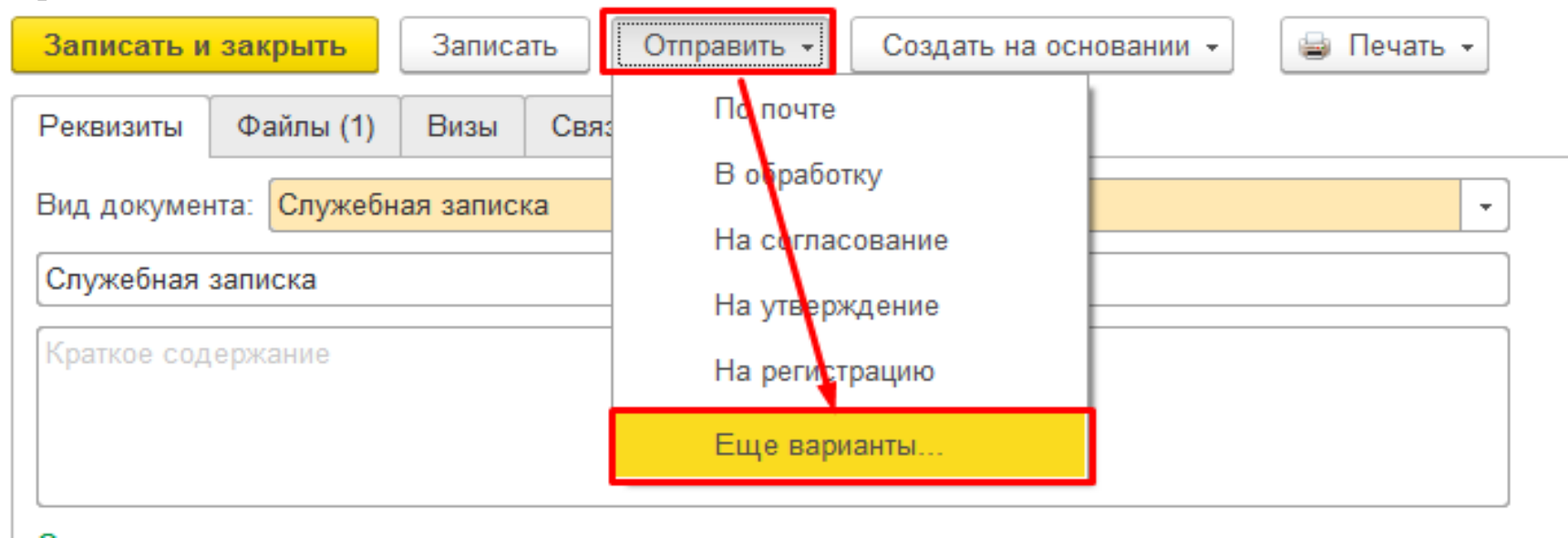

7. В открывшемся окне из рекомендованных шаблонов выбираем нужный нам бизнес-процесс «Согласование служебной, объяснительной и докладной записок» и нажимаем «Создать процесс».

### Выберите шаблон или новый процесс

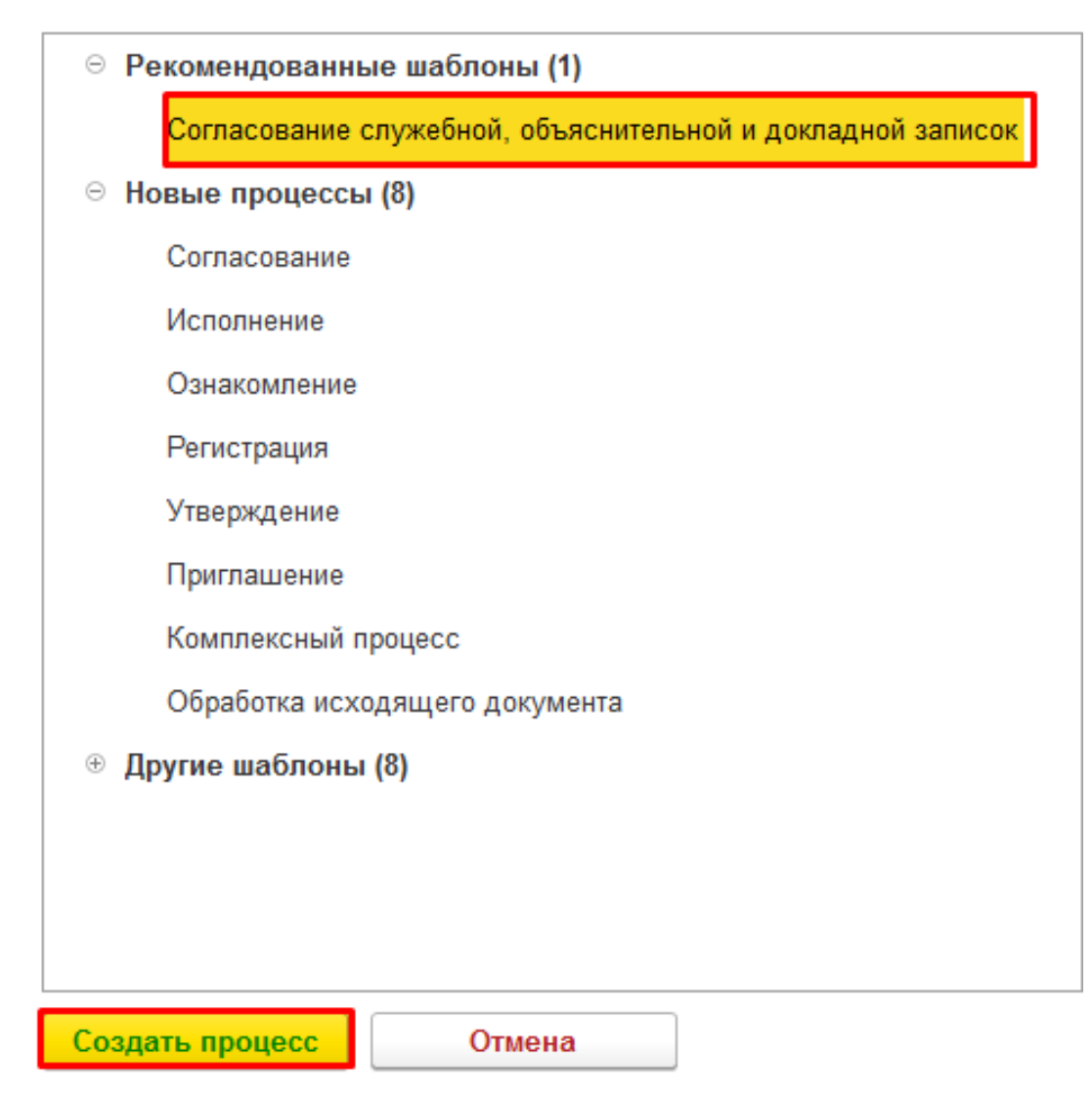

# 8. После того как создали бизнес-процесс, его необходимо запустить, нажимаем кнопку «Стартовать и закрыть».

| Стартовать и закрыть Записать 🔊 🖶 Печать 🗸 🍚 Лист согласования 🛛 🖉 🗸          | Еще - ?                                                         |
|-------------------------------------------------------------------------------|-----------------------------------------------------------------|
| Согласование Дополнительно                                                    |                                                                 |
| Согласовать "Служебная записка (№ 02-11/1 от 24.10.2016) (Служебная записка)" | Обычная важность 👻                                              |
| Описание                                                                      | Служебная записка (№ 02-11/1 от 24.10.2016) (Служебная записка) |
|                                                                               |                                                                 |
|                                                                               |                                                                 |
|                                                                               |                                                                 |
|                                                                               |                                                                 |
|                                                                               |                                                                 |
|                                                                               | Напрарада Всан срази                                            |
|                                                                               |                                                                 |
| Скем согласовать                                                              | Срок                                                            |
| Руководитель подразделения                                                    |                                                                 |
| Курирующий проректор                                                          |                                                                 |

# Руководитель подразделения

# 9. На рабочем столе нажимаем поле «Задачи мне».

| 💌 🕤    | Документооборот государственного учреждения, редакция 2.1 (1С:Предприятие) | 📄 🖶 🗟 🎓 😰 🔳 🗿 М М+ М- 🔲 🎗 Руководитель подразделения 🕡 🚽 💶 🗙 |
|--------|----------------------------------------------------------------------------|--------------------------------------------------------------|
|        | 🕋 🗲 → Начальная страница                                                   |                                                              |
| *      | Текущие дела                                                               |                                                              |
| л<br>О | Задачи мне: 1                                                              |                                                              |
|        | 1 0                                                                        |                                                              |
|        | Не принято Просрочено                                                      |                                                              |
|        | 🔨 Мои документы: 1 🍼 Я редактирую                                          |                                                              |
|        | ОООО Нет файлов на редактировании                                          |                                                              |
|        | Просрочено Без ответа Истекают                                             |                                                              |
|        |                                                                            |                                                              |
|        | ▼ Мои дела (за месяц)                                                      |                                                              |
|        | 0.8<br>0.6                                                                 |                                                              |
|        | 0.4                                                                        |                                                              |
|        | o <sup>1</sup>                                                             | -                                                            |
|        |                                                                            |                                                              |
|        |                                                                            |                                                              |
|        | Обновлено меньше минуты назад Обновить                                     | Настроить автообновление                                     |
| Нача   | льная страница                                                             |                                                              |

10. В открывшемся окне мы видим задачу для исполнения. Изучив прикрепленный к документу файл, принимаем решение «Согласовано», «Согласовано с замечаниями» или «Не согласовано». Если это будет «Согласовано с замечаниями» или «Не согласовано». То обязательно нужно внести комментарии в соответствующее поле.

| Задача                                                     | Срок | Автор          | 4 | ş  | Согласовать "Служебка (№ 02-11/2 от 24.10.2016) (Служебная записка)"         |
|------------------------------------------------------------|------|----------------|---|----|------------------------------------------------------------------------------|
|                                                            |      | Создана        | К | Рд | Цикл: 1                                                                      |
| Согласовать "Служебка (№ 02-11/2 от 24.10.2016) (Служебная |      | Администратор  |   |    | Кому: ФГБОУ ВО РГАУ-МСХА им. К.А. Тимирязева                                 |
| записка)                                                   |      | 24.10.16 15:25 |   |    | У залачи нет описания                                                        |
|                                                            |      |                |   |    |                                                                              |
|                                                            |      |                |   |    |                                                                              |
|                                                            |      |                |   |    |                                                                              |
|                                                            |      |                |   |    |                                                                              |
|                                                            |      |                |   |    | ⊙ 🗈 _ Спухебиа (№ 02-11/2 от 24.10.2016) (Спухебная записка). Вспомогательни |
|                                                            |      |                |   |    | Спужебная записка                                                            |
|                                                            |      |                |   |    |                                                                              |
|                                                            |      |                |   |    |                                                                              |
|                                                            |      |                |   |    |                                                                              |
|                                                            |      |                |   |    |                                                                              |
|                                                            |      |                |   |    |                                                                              |
|                                                            |      |                |   |    | Ваш комментарий                                                              |
|                                                            |      |                |   |    |                                                                              |
|                                                            |      |                |   |    |                                                                              |
|                                                            |      |                |   |    |                                                                              |
|                                                            |      |                |   |    |                                                                              |
|                                                            |      |                |   |    | Согласовано На согласовано                                                   |
|                                                            |      |                |   |    | с замечаниями Пе согласовано                                                 |

# Курирующий проректор

## 11. На рабочем столе нажимаем кнопку «Задачи мне».

| •    | Документооборот государственного учреж | дения, редакция 2.1 (1С:Предприятие) | 🔚 😂 🗟 😭 🗐 🗍 М М+ М- 🔲 🛎 Кури | рующий проректор 🕠 🚽 🗕 🗖 🗙 |
|------|----------------------------------------|--------------------------------------|------------------------------|----------------------------|
|      | п ← → Начал                            | ъная страница                        |                              |                            |
| *    | Текущие дела                           | _                                    |                              |                            |
| IJ   | Задачи мне: 1                          |                                      |                              |                            |
| Q,   | 1 0                                    |                                      |                              |                            |
|      |                                        |                                      |                              |                            |
|      | Не принято Просрочено                  |                                      |                              |                            |
|      | Мои документы: 1                       | Я редактирую                         |                              |                            |
|      |                                        | Нет файлов<br>на редактировании      |                              |                            |
|      |                                        |                                      |                              |                            |
|      | Просрочено Без ответа Истекают         |                                      |                              |                            |
|      |                                        | Мои дела (за месяц)                  |                              |                            |
|      |                                        | 0.8                                  |                              |                            |
|      |                                        | 0.6                                  |                              |                            |
|      |                                        | 0.2                                  |                              |                            |
|      |                                        | 0                                    |                              |                            |
|      |                                        |                                      |                              |                            |
|      |                                        |                                      |                              |                            |
|      |                                        |                                      |                              |                            |
|      | Обновлено 1 минуту назад               | Обновить                             |                              | Настроить автообновление   |
|      |                                        |                                      |                              |                            |
| Нача | альная страница                        |                                      |                              |                            |

12. В открывшемся окне мы видим задачу для исполнения. Изучив прикрепленный к документу файл, принимаем решение «Согласовано», «Согласовано с замечаниями» или «Не согласовано». Если это будет «Согласовано с замечаниями» или «Не согласовано». То обязательно нужно внести комментарии в соответствующее поле.

| Задача                                                     | Срок | Автор          | P | ş  | Согласовать "Служебка (№ 02-11/2 от 24.10.2016) (Служебная записка)" |
|------------------------------------------------------------|------|----------------|---|----|----------------------------------------------------------------------|
| Краткое описание задачи                                    |      | Создана        | К | Рд | Цикл: 1                                                              |
| Согласовать "Служебка (№ 02-11/2 от 24.10.2016) (Служебная |      | Администратор  |   |    | Кому: <u>ФГБОУ ВО РГАУ-МСХА им. К.А. Тимирязева</u>                  |
| записка)                                                   |      | 24.10.16 15:25 |   |    | История выполнения:                                                  |
|                                                            |      |                |   |    | <br>24.10.2016 15:31. Руководитель подразделения. Согласовано.       |
|                                                            |      |                |   |    |                                                                      |
|                                                            |      |                |   |    |                                                                      |
|                                                            |      |                |   |    |                                                                      |
|                                                            |      |                |   |    |                                                                      |
|                                                            |      |                |   |    | 🖷 Служебная записка                                                  |
|                                                            |      |                |   |    |                                                                      |
|                                                            |      |                |   |    |                                                                      |
|                                                            |      |                |   |    |                                                                      |
|                                                            |      |                |   |    |                                                                      |
|                                                            |      |                |   |    |                                                                      |
|                                                            |      |                |   |    | Ваш комментарий                                                      |
|                                                            |      |                |   |    |                                                                      |
|                                                            |      |                |   |    |                                                                      |
|                                                            |      |                |   |    |                                                                      |
|                                                            |      |                |   |    |                                                                      |
|                                                            |      |                |   |    | Согласовано с замечаниями Не согласовано                             |

# Регистратор УДО

Для того чтобы обработать служебную, объяснительную или докладную записку Регистратору УДО необходимо: <u>13.</u> На рабочем столе во вкладке «Задачи мне» открыть появившуюся задачу.

| <u>3a</u>  | дачи м   | не: 6       | Контроль                        | Мероприятия                          |  |  |
|------------|----------|-------------|---------------------------------|--------------------------------------|--|--|
| 6          | 6 2      |             | Нет ничего для контроля         | В ближайшее время<br>нет мероприятий |  |  |
| Не приня   | то       | Просрочено  |                                 |                                      |  |  |
| Мои        | докуме   | нты: 14     | Я редактирую                    | Календарь: 1                         |  |  |
| 4          | 0        | 0           | Нет файлов<br>на редактировании | <b>Другое</b> 29.09                  |  |  |
| Просрочено | Без отве | та Истекают |                                 |                                      |  |  |

# 14. В открывшемся окне нажимаем два раза левой кнопкой мыши по выделенному полю – переходим в карточку документа.

| Задача                                                             | Срок | Автор      | 4 | Ş              | Исполнить "Служебка (№ 02-11/2 от 24.10.2016) (Служебная записка)"        |
|--------------------------------------------------------------------|------|------------|---|----------------|---------------------------------------------------------------------------|
|                                                                    |      | Создана    | К | р <sub>д</sub> | Кому: ФГБОУ ВО РГАУ-МСХА им. К.А. Тимирязева                              |
| Исполнить "Служебка (№ 02-11/2 от 24.10.2016) (Служебная записка)" |      | Админист   |   |                | У задачи нет описания.                                                    |
|                                                                    |      | 24.10.16 1 |   |                |                                                                           |
|                                                                    |      |            |   |                |                                                                           |
|                                                                    |      |            |   |                |                                                                           |
|                                                                    |      |            |   |                |                                                                           |
|                                                                    |      |            |   |                | ⊝ 📔 Служебка (№ 02-11/2 от 24.10.2016) (Служебная записка), Вспомогательн |
|                                                                    |      |            |   |                | 👜 Служебная записка                                                       |
|                                                                    |      |            |   |                |                                                                           |
|                                                                    |      |            |   |                |                                                                           |
|                                                                    |      |            |   |                | 🖳 Служебная записка                                                       |

#### 15. В открывшемся документе нажимаем на кнопку «Создать на основании – «Входящий документ».

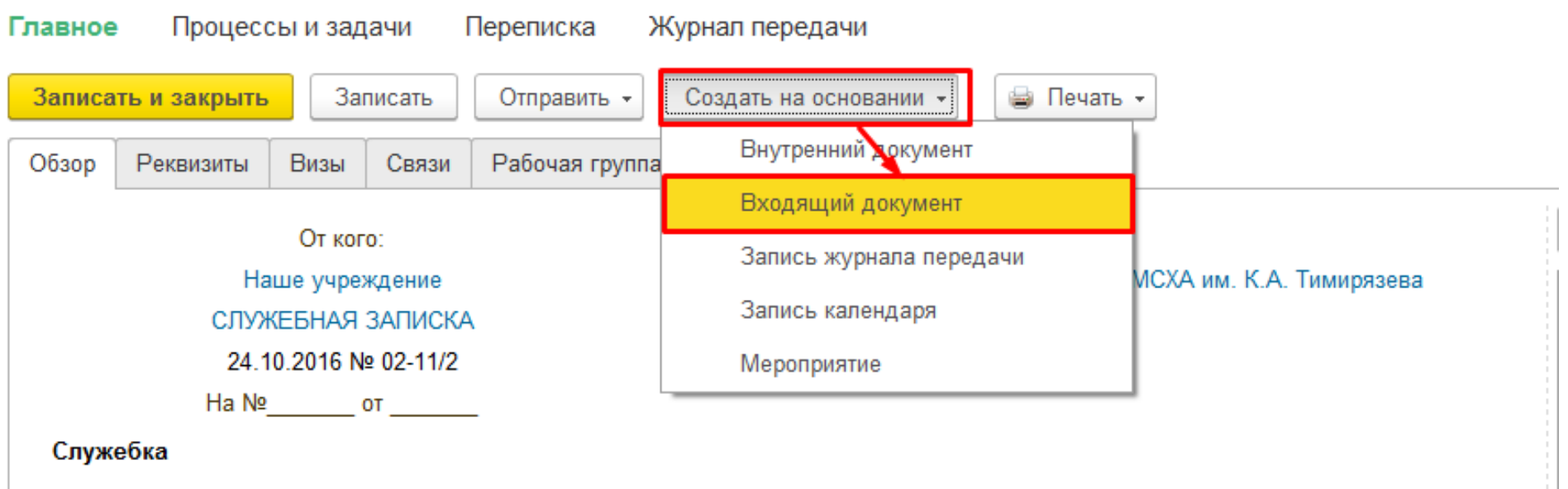

- 16. После чего заполняем карточку созданного документа:
- а) Вид документа
- б) Наименование документа
- в) Краткое содержание
- г) Отправитель
- д) Заполняем реквизит «В ответ на»: и выбираем исходящий документ
- е) Адресата и способ получения
- ж) Номенклатуру дел и Дело, в котором будет храниться документ

♠ ← → Входящий документ (создание) \*

| Главное Пр                                                                                                    | юцессы и задачи Переписка Журнал передачи                          |                                       |                                                                                 |                             |                   |
|----------------------------------------------------------------------------------------------------|--------------------------------------------------------------------|---------------------------------------|---------------------------------------------------------------------------------|-----------------------------|-------------------|
| Записать и за                                                                                                    | крыть Записать Зарегистрировать Отправить • Создать на основании • | 🍙 Печать 🗸                            |                                                                                 |                             | Еще - ?           |
| Реквизиты Ф                                                                                                    | айлы Резолюции Связи Рабочая группа                                |                                       |                                                                                 |                             |                   |
| Вид документа:                                                                                                   | Служебная записка                                                  | a 🗸                                   | Per. №:                                                                         | 2                           |                   |
| Служебка                                                                                                    |                                                                    | б                                     | OT:                                                                             | :                           |                   |
| Краткое содерж                                                                                                   | кание                                                              | В                                     | Реквизиты<br>Состояние:                                                         |                             |                   |
|                                                                                                    |                                                                    |                                       |                                                                                 | та регистрации              |                   |
| От кого                                                                                                    |                                                                    |                                       | Ответственный:                                                                  | :                           | <br>ح             |
|                                                                                                    |                                                                    |                                       |                                                                                 |                             |                   |
| Отправитель:                                                                                                    | ФГБОУ ВО РГАУ-МСХА им. К.А. Тимирязева                             | · P                                   | Хранение                                                                        |                             |                   |
| Отправитель:<br>Подписал:                                                                                        | ФГБОУ ВО РГАУ-МСХА им. К.А. Тимирязева<br>Ректор                   | ▼ ₽                                   | <b>Хранение</b><br>Состав:                                                      | Листов 1, экземпляров 1     | <b>*</b>          |
| Отправитель:<br>Подписал:<br>Исходящий от:                                                                       | ФГБОУ ВО РГАУ-МСХА им. К.А. Тимирязева<br>Ректор<br>               | · 0                                   | <b>Хранение</b><br>Состав:<br>Номенкл. дел:                                     | Листов 1, экземпляров 1     |                   |
| Отправитель:<br>Подписал:<br>Исходящий от:<br>В ответ на:                                                        | ФГБОУ ВО РГАУ-МСХА им. К.А. Тимирязева<br>Ректор<br>               | е<br><br>д   е                        | <b>Хранение</b><br>Состав:<br>Номенкл. дел:<br>В дело:                          | Листов 1, экземпляров 1     | ×)                |
| Отправитель:<br>Подписал:<br>Исходящий от:<br>В ответ на:<br>Кому                                                | ФГБОУ ВО РГАУ-МСХА им. К.А. Тимирязева<br>Ректор  □ № [ Ne:        | с с с с с с с с с с с с с с с с с с с | <b>Хранение</b><br>Состав:<br>Номенкл. дел:<br>В дело:<br>Комментарий:          | Листов 1, экземпляров 1     | *<br>* @<br>@     |
| Отправитель:<br>Подписал:<br>Исходящий от:<br>В ответ на:<br>Кому<br>Наше учрежден<br>Алресат:                   | ФГБОУ ВО РГАУ-МСХА им. К.А. Тимирязева<br>Ректор  В Ne: Ne: Ne     | е                                     | <b>Хранение</b><br>Состав:<br>Номенкл. дел:<br>В дело:<br>Комментарий:          | Листов 1, экземпляров 1     | ×)                |
| Отправитель:<br>Подписал:<br>Исходящий от:<br>В ответ на:<br>Кому<br>Наше учрежден<br>Адресат:<br>Подразделение  | ФГБОУ ВО РГАУ-МСХА им. К.А. Тимирязева<br>Ректор                   | с с с с с с с с с с с с с с с с с с с | Хранение<br>Состав:<br>Номенкл. дел:<br>В дело:<br>Комментарий:<br>Добавить фай | Листов 1, экземпляров 1<br> | × □<br>↓ □<br>□ □ |
| Отправитель:<br>Подписал:<br>Исходящий от:<br>В ответ на:<br>Кому<br>Наше учрежден<br>Адресат:<br>Подразделение: | ФГБОУ ВО РГАУ-МСХА им. К.А. Тимирязева<br>Ректор                   | с с с с с с с с с с с с с с с с с с с | Хранение<br>Состав:<br>Номенкл. дел:<br>В дело:<br>Комментарий:<br>             | Листов 1, экземпляров 1     | *<br>• @<br>@     |

17. Файл с содержанием служебной записки можно просмотреть на закладке связи.

| Реквизиты Файлы F                   |                                                          | Резолюции     | Связи (1) | Рабочая группа |  |  |  |  |
|-------------------------------------|----------------------------------------------------------|---------------|-----------|----------------|--|--|--|--|
| Добавить Открыть 🕒 Структура связей |                                                          |               |           |                |  |  |  |  |
| ⊖ Получ                             | ен в ответ                                               | на (1)        |           |                |  |  |  |  |
| ⊝Сл                                 | ○ Служебка (№ 02-11/2 от 24.10.2016) (Служебная записка) |               |           |                |  |  |  |  |
|                                     | 🖭 Служ                                                   | ебная записка |           |                |  |  |  |  |
|                                     |                                                          |               |           |                |  |  |  |  |

18. После чего нажимаем кнопку: 1) «Зарегистрировать», затем нажимаем 2) Отправить - «На рассмотрение».

| Главное Процессы и задачи Переписи  | ка Журнал передачи                          |                                        |
|-------------------------------------|---------------------------------------------|----------------------------------------|
| Записать и закрыть Записать Зареги  | стрировать Отправить - Создать на основании | • Печать •                             |
| Реквизиты Файлы Резолюции Связи (1) | Рабочая гру Полочте                         |                                        |
| Вид документа: Служебная записка    | В обработку                                 | Per. №:                                |
| Служебка                            | па регистрацию                              | от.                                    |
|                                     | На рассмотрение                             |                                        |
| Краткое содержание                  | На исполнение                               | Реквизиты<br>Состояние: На регистрации |
|                                     | На ознакомление                             |                                        |

19. В появившемся окне нажимаем «Стартовать и закрыть».

| Стартовать и з  | акрыть Записать 🚯 🖉 🗸                                  |
|-----------------|--------------------------------------------------------|
| Рассмотрение    | Дополнительно                                          |
|                 |                                                        |
| Рассмотреть "Сл | лужебка (№ 02-11/1 от 24.10.2016) (Служебная записка)" |
| (               |                                                        |
| Описание        |                                                        |

...

20. После чего, возвращаемся на рабочий стол, нажав на 💼 в левом верхнем углу и переходим во вкладку «Задачи мне».

| Задачи мне: 1                      | Контроль                                  | Мероприятия                          |
|------------------------------------|-------------------------------------------|--------------------------------------|
| <b>10</b><br>Не принято Просрочено | Нет ничего для контроля                   | В ближайшее время<br>нет мероприятий |
|                                    |                                           |                                      |
| Мои документы: 11                  | Я редактирую                              | Календарь: 1                         |
| Мои документы: 11<br>2 0 0         | Я редактирую Нет файлов на редактировании | Календарь: 1<br>Другое 29.09         |

21. После чего нажимаем кнопку «Исполнено». Результат исполнения придет к сотруднику служебной записки.

| Исполнить "Служебка (№ 02-11/2 от 24.10.2016) (Служебная записка)"       |     |
|--------------------------------------------------------------------------|-----|
| Кому: ФГБОУ ВО РГАУ-МСХА им. К.А. Тимирязева                             |     |
| У задачи нет описания.                                                   |     |
|                                                                          |     |
|                                                                          |     |
|                                                                          |     |
|                                                                          |     |
| © Ш Служебка (№ 02-11/2 от 24.10.2016) (Служебная записка), Вспомогатель | 5HF |
| 🖷 Служебная записка                                                      |     |
|                                                                          |     |
|                                                                          |     |
|                                                                          |     |
|                                                                          |     |
| Ваш комментарий                                                          | ]   |
|                                                                          |     |
|                                                                          |     |
|                                                                          |     |
|                                                                          |     |
| Исполнено                                                                |     |

# Ректор

# 22. Для того чтобы рассмотреть входящий документ включаем программу и заходим в раздел «Задачи мне».

| í 🗠 👳 | Документооборот государственного учреждения, редакция 2.1 (1С:Предприятие) | 🗐 🖶 🗟 🔤    | 📚 🔝 📓 М М+ М- 🔲 🛎 Ректор 🅠 🚽 🗕 🗗 🗙 |
|-------|----------------------------------------------------------------------------|------------|------------------------------------|
|       | 🟫 🗲 → Начальная страница                                                   |            |                                    |
| *     | Текущие дела                                                               |            |                                    |
| IJ    | ▼ Задачи мне: 1                                                            |            |                                    |
| Q,    | 1 0<br>Не принято Просрочено                                               |            |                                    |
|       | Мои документы: 1 Я редактирую                                              |            |                                    |
|       | ООО ОООО НЕТ ФАЙЛОВ<br>На редактировании<br>Просрочено Без ответа Истекают | $\bigcirc$ |                                    |
|       | 🔍 Мои дела (за месяц)                                                      |            | 1                                  |
|       | 0.8<br>0.6<br>0.4<br>0.2<br>0                                              | m          |                                    |

23. Для того чтобы перейти к рассмотрению текущей задачи необходимо двойным щелчком мыши открыть выделенное поле.

| Задача                                                               | Срок | Автор      | 4 | 8              |
|----------------------------------------------------------------------|------|------------|---|----------------|
|                                                                      |      | Создана    | К | р <sub>д</sub> |
| Рассмотреть "Служебка (№ 02-11/1 от 24.10.2016) (Служебная записка)" |      | Регистрато |   |                |
|                                                                      |      | 24.10.16 1 |   |                |
|                                                                      |      |            |   |                |

24. В выделенном справа окне отображается документ, он открывается двойным щелчком мыши.

# № 02-11/1 от 24.10.2016) (Служебная записка)" от 24.10.2016 16:39:54 (Задача)

| пь к исполнению | Подзадачи - | Создать на основании - | 0 - | • 4 | Еще -                                                  |  |
|-----------------|-------------|------------------------|-----|-----|--------------------------------------------------------|--|
| записка)"       |             |                        |     |     | Спужебка (№ 02-11/1 от 24.10.2016) (Служебная записка) |  |
|                 |             |                        |     |     |                                                        |  |
|                 |             |                        |     |     |                                                        |  |
|                 |             |                        |     |     |                                                        |  |

25. Во вкладке «Связи» отображается файл «Служебной записки».

| Обзор            | Реквизиты      | Резолюции         | Связи (1)     | Рабочая группа  |  |
|------------------|----------------|-------------------|---------------|-----------------|--|
| Добав            | ить Откр       | ыть 🔟 Стр         | руктура связе | ей              |  |
| ⊖ <mark>⊓</mark> | олучен в ответ | на (1)            |               |                 |  |
| Θ                | Служебка (№    | 2 02-11/2 ot 24.1 | 10.2016) (Слу | жебная записка) |  |
|                  | 🖷 Слух         | кебная записка    |               |                 |  |
|                  |                |                   |               |                 |  |

26. Снизу отображаются все открытые нами ссылки. Переходим в выделенную вкладку.

| Начальная страница | Задачи мне (Новых: 1 / Просроченных: ×<br>0 / Всего: 1) | Рассмотреть "Служебка (№ 02-11/1 от 24.10.2016) (Служебная <sup>×</sup><br>записка)" от 24.10.2016 16:39:54 (Задача) | Спужебка (№ 02-11/1 от 24.10.2016) <sup>×</sup><br>(Входящий документ) |  |
|--------------------|---------------------------------------------------------|----------------------------------------------------------------------------------------------------|------------------------------------------------------------------------|--|

27. Вносим текст резолюции и нажимаем «Рассмотрено».

| езолюция: |   | <br> | <br> |  |
|-----------|---|------|------|--|
|           |   |      |      |  |
|           |   |      |      |  |
|           |   | <br> |      |  |
|           | ] |      |      |  |

# Регистратор УДО

28. После рассмотрения документ возвращается к Регистратору УДО для обработки резолюции. На рабочем столе Регистратора УДО отображается пришедшая ему задача. Нажимаем на кнопку «Задачи мне».

| 🕒 😠 🛛 Документооборот государственного учреждения, р | редакция 2.1 (1С:Предприятие)   | 📃 😂 🗟 🚖 🖻 🧾 🔟 М. М+ М- 🔲 💵 Регистратор УДО 🌘 |
|------------------------------------------------------|---------------------------------|----------------------------------------------|
| 🗰 🛧 → Начальная                                      | а страница                      |                                              |
| * Текущие дела                                       |                                 |                                              |
| Ъ 🔻 Задачи мне: 1                                    |                                 |                                              |
| Q.                                                   |                                 |                                              |
| Не принято Просрочено                                |                                 |                                              |
| Мои документы: 1                                     | Я редактирую                    |                                              |
| О О О О                                              | Нет файлов<br>на редактировании |                                              |
| · ·                                                  | Мои дела (за месяц)             |                                              |
| 0.8                                                  |                                 |                                              |
| 0.6                                                  |                                 |                                              |
| 0.4                                                  |                                 |                                              |
| 0                                                    |                                 |                                              |
| Начальная страница                                   |                                 |                                              |

#### 29. Нажимаем на выделенное поле двойным щелчком мыши.

| Задача                                                              | Срок | Автор      | 9 | 1  |
|---------------------------------------------------------------------|------|------------|---|----|
|                                                                     |      | Создана    | К | Рд |
| Обработать резолюцию "Служебка (№ 02-11/1 от 24.10.2016) (Служебная |      | Ректор     |   |    |
| записка)                                                            |      | 24.10.16 1 |   |    |
|                                                                     |      |            |   |    |
|                                                                     |      |            |   |    |
|                                                                     |      |            |   |    |
|                                                                     |      |            |   |    |

|                                | работать резолюцию "Служебка (№         | 2 02-11/1 от 24.10.2016) (Служебная зап |
|--------------------------------|-----------------------------------------|-----------------------------------------|
| Записать и закрыть             | 🔹 Задать вопрос Принять к исполнению    | Еще - ?                                 |
| Что обработать Отправить на    | а исполнение Отправить на ознакомление  |                                         |
| Исполнить "Служебка (№ 02-11   | /1 от 24.10.2016) (Служебная записка)'' | Обычная важность 👻 Шаблоны              |
| Проректору по АХР              |                                         |                                         |
|                                |                                         |                                         |
| Подобрать 🔷 🗣                  | Ответственный исполнитель               | Направлять: Всем сразу 👻                |
| Исполнитель                    | Срок                                    | Описание (особое)                       |
|                                |                                         |                                         |
|                                |                                         |                                         |
|                                |                                         |                                         |
| Проверить:                     | · □                                     |                                         |
| Срок проверки: дата, дни, часы | , минуты                                |                                         |

31. В появившемся окне «Подбор исполнителей» в выделенном поле пишем исполнителей и нажимаем кнопку «enter». Выделяем нужных исполнителей и нажимаем на выделенную стрелочку «Выбрать», после чего нажимаем «Готово».

| ектор                               | ×            | 🚨 Пр        | оректор по АХР   |
|-------------------------------------|--------------|-------------|------------------|
| Курирующий проректор                | Пользователь | <u> П</u> р | оректор по науке |
| Проректор                           | Пользователь |             |                  |
| Проректор по АХР                    | Пользователь |             |                  |
| Проректор по науке                  | Пользователь |             |                  |
| Проректор по учебной работе         | Пользователь |             |                  |
| Проректор по экономическим вопросам | Пользователь |             |                  |
| Секретарь проректора                | Пользователь | (*)         |                  |
|                                     |              |             |                  |

# 32. Выделяем ответственного исполнителя и нажимаем на кнопку **«Ответственный исполнитель»**. Заполняем поле **«Контроллер»** и выделяем из списка нужного пользователя. После чего нажимаем кнопку **«Исполнить»**.

| Подобрать 🚹 🖶                  | Ответственный исполнитель              | Направлять: Всем сразу 👻 |
|--------------------------------|----------------------------------------|--------------------------|
| Исполнитель                    | Срок                                   | Описание (особое)        |
| Проректор по АХР               |                                        |                          |
| Проректор по науке             |                                        |                          |
|                                |                                        |                          |
| Проверить:                     | ······································ |                          |
| Срок проверки: дата, дни, чась | а, минуты 🗰 📩                          |                          |
| Контроль процесса              |                                        |                          |
| Контролер:                     | ···· 巴                                 |                          |
| Кол. циклов: 1 Сро             | к: не определен                        |                          |
|                                |                                        |                          |

Исполнить

# Контроллер

33. Для того чтобы контроллер процесса мог увидеть какие документы необходимо контролировать на рабочем столе у себя он видит вкладку «Контроль». Нажимаем на кнопку «Контроль».

| Задачи           | имне: 2        | Контроль: 8                                                                                               | Мероприятия                          |
|------------------|----------------|----------------------------------------------------------------------------------------------------|--------------------------------------|
| 2                | 0              | <ul> <li>К Просрочено: 4</li> <li>К Исполнить "Письмо (№ 02</li> <li>К Исполнить "ntcn (№ 02-0</li> </ul> | В ближайшее время<br>нет мероприятий |
| Не принято       | Просрочено     | К Исполнить "письмо (№ 02                                                                                 |                                      |
| Мои доку         | менты: 3       | Я редактирую                                                                                              |                                      |
| 0                | 0              | Нет файлов<br>на редактировании                                                                           |                                      |
| Просрочено Без о | твета Истекают |                                                                                                    |                                      |

34. Появившееся окно отражает, что необходимо проконтролировать, кого контролировать, сроки исполнения. Двойным щелчком открывается выделенная задача.

| 🏠 🗲 🔶 🖓 Нак                                                               | онтроле                   |                 |                                                      | ;                                   |
|---------------------------------------------------------------------------|---------------------------|-----------------|------------------------------------------------------|-------------------------------------|
| Создать Отчеты                                                            |                           | Еще - ?         | Создать на основании 👻                               |                                     |
| Кого контролировать                                                       | Срок                      | Дней            | Контролировать исполнение "Служебка (Na<br>записка)" | 2 02-11/1 от 24.10.2016) (Служебная |
| Что                                                                       |                           | Ļ               | Проректору по АХР                                    |                                     |
| Проректор по нау                                                          | 27.09                     | -27             |                                                      |                                     |
| Контролировать испо<br>(№ 02-08/13 от 19.09.20                            | олнение "п<br>016) (Входя | исьмо<br>ящий   |                                                      |                                     |
| Проректор по уче                                                          |                           |                 |                                                      |                                     |
| Контролировать исполнение "Письмо<br>(№ 02-08/22 от 06.10.2016) (Входящий |                           |                 | ,                                                    |                                     |
| Проректор по АХР                                                          | 31.08                     | -54             | Кого контролировать                                  | Состояние 🛩                         |
| Контролировать испо                                                       | лнение "П                 | исьмо           | Проректор по АХР                                     |                                     |
| (№ 02-10/5 от 29.08.20                                                    | 16) (Входяі               | ций             | Проректор по науке                                   |                                     |
| Проректор по АХ                                                           |                           |                 |                                                      |                                     |
| Контролировать испо<br>(№ 02-11/1 от 24.10.201                            | олнение "С<br>16) (Служе  | лужебка<br>бная |                                                      |                                     |
|                                                                           |                           |                 | Ссылка: <u>Исполнить "Служебка (№ 02-11/1 с</u>      | <u>т 24.10.2016) (Служебная зап</u> |
|                                                                           |                           | <b>X A V Y</b>  | Открыть Снять с контроля                             | Перенести срок                      |

35. В появившемся окне можно открыть документ, нажав на вкладку «Ссылка»; изменить срок исполнения, галочками отметить проконтролированные процессы и по итогам «Снять с контроля».

| ▲ ← → ☆ Контроль *                                                                                             | ×       |
|----------------------------------------------------------------------------------------------------|---------|
| Записать и закрыть Записать 🗐 Создать на основании 👻                                                           | Еще - ? |
| Контролировать исполнение "Служебка (№ 02-11/1 от 24.10.2016) (Служебная записка)"                             |         |
| Проректору по АХР                                                                                              |         |
|                                                                                                    |         |
|                                                                                                    |         |
|                                                                                                    |         |
| Ссылка: Исполнить "Служебка (№ 02-11/1 от 24.10.2016) (Служебная записка)" от 24.10.2016 17:03:30 (Исполнение) |         |
| Срок: <mark>27.10.2016</mark> – 🔟 (осталось 3 дня)                                                             |         |

Исполнители:

| Кого контролировать | Состояние | *    |
|---------------------|-----------|------|
| Проректор по АХР    |           |      |
| Проректор по науке  |           |      |
|                     |           |      |
|                     |           |      |
|                     |           |      |
|                     |           |      |
|                     |           | <br> |

Снять с контроля